## Installation of Exaquantum/ARA R3.02.20 on a Combined Data and Web server?

An issue has been found in the preliminary release of Exaquantum/ARA R3.02.20. The issue appears after installation when contacting the Exaquantum /ARA dashboard. The issue has arisen due to versioning of SQL server from 2012 to 2014. This is fixed for the Release of Exaquantum/ARA R3.10. Below are the steps required as part of post configuration of ARA R3.02.20.

1. After a combined install and connection to the ARA website you see the following error

| الله الله://localhost/ExaquantumARA/Error/Acce ۲ ح ک الله Exaquantum/ARA ×                                                                    | th ★ \$ |
|----------------------------------------------------------------------------------------------------|---------|
|                                                                                                    |         |
| Access Denied<br>You do not have sufficient privileges to access the requested web page.<br>Contact your system administrator for assistance. |         |

- 2. Close the window and perform the following steps below
- 3. Navigate to the Exaquantum/ARA CD directory
  - Connectors
  - 퉬 Custom Reports
  - 퉬 Documents
  - Launcher
  - Setup
  - AutoRun
  - 🍓 EXCD
  - Launcher
  - Launcher
  - W Yokogawa Software License Agreement
- 4. Open the Setup folder
- 5. Then open the ASADOMD folder.
- 6. locate the SQL\_AS\_ADOMD.msi
- 7. Double click to start installation

8. Follow steps in the web dialog that follows do not change any settings.

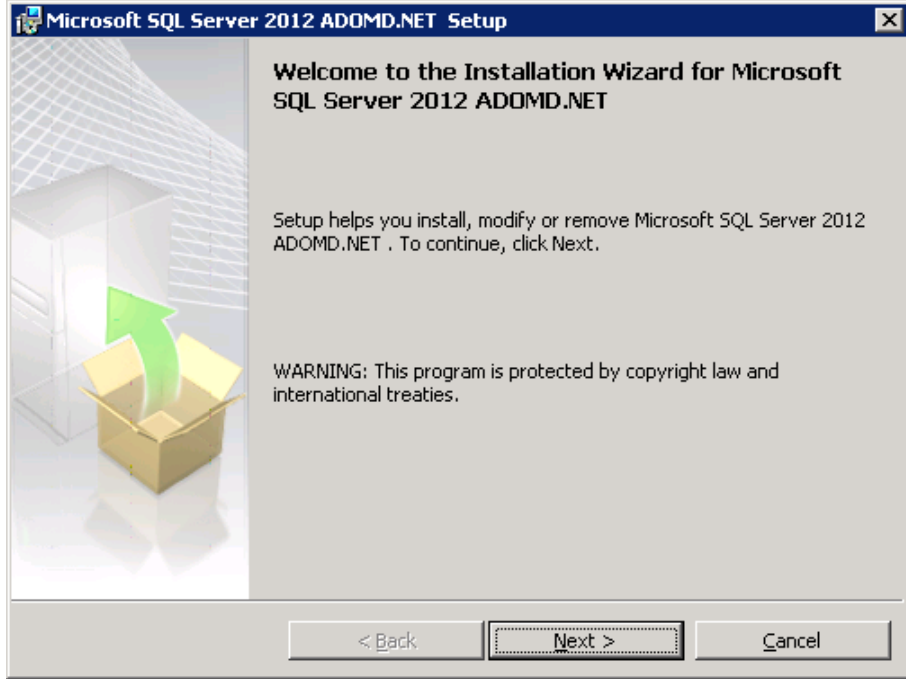

9. Once complete open the Command prompt as Administrator (right click run as administrator)

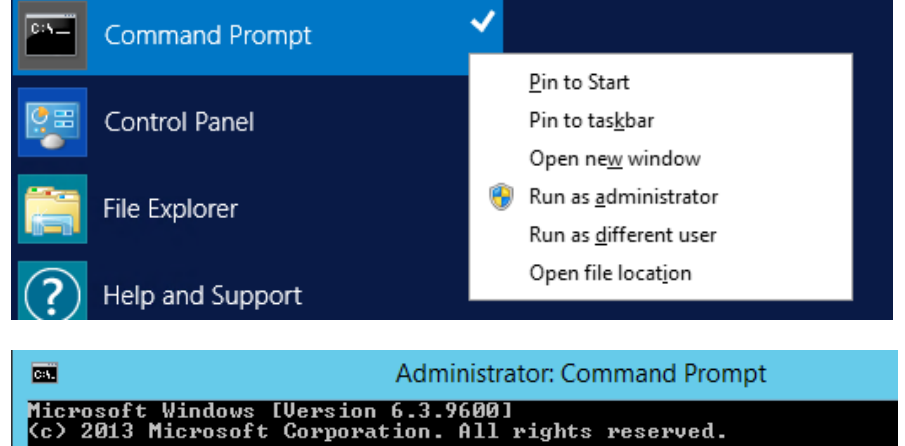

- 10. Type the text IIS reset
- 11. Press enter
- 12. This will restart the IIS manager
- 13. Log out for permissions to take affect and then log back in before completing next steps
- 14. Open SQL studio and connect to analysis services

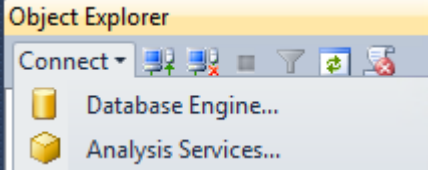

C:\Users\Administrator>iisreset\_

15. Once open navigate to the Event analysis database and right click on it and select process

| 🖃 🚞 Databases     |                    |
|-------------------|--------------------|
| 🖃 🏠 EventAnalysis |                    |
| 🕀 🚞 Data Sour     | New Database       |
| 🕀 🚞 Data Sour     | New Ouerv          |
| 🕀 🚞 Cubes         | Conint Database as |
| 🕀 🚞 Dimensior     | Script Database as |
| 🕀 🚞 Mining Sti    | Process            |
| ·                 |                    |

16. The following window is displayed please leave all settings as they are and select ok to process cube.

| d <sup>a</sup>             | Process Data                   | abase - EventAna | ilysis          |                 |  |  |
|----------------------------|--------------------------------|------------------|-----------------|-----------------|--|--|
| Select a page              | 🔄 Script 🔻 📑 Help              |                  |                 |                 |  |  |
| General                    |                                |                  |                 |                 |  |  |
|                            | Object list:                   |                  |                 |                 |  |  |
|                            | Object Name                    | Type             | Process Ontions | Settinge        |  |  |
|                            | EventAnalysis                  | Database         | Process Full    | Soungs          |  |  |
|                            |                                |                  |                 |                 |  |  |
|                            |                                |                  |                 |                 |  |  |
|                            |                                |                  |                 |                 |  |  |
|                            |                                |                  |                 |                 |  |  |
|                            |                                |                  |                 |                 |  |  |
|                            |                                |                  |                 |                 |  |  |
|                            |                                |                  | Remove          | Impact Analysis |  |  |
|                            |                                |                  | Henove          | impact / mayaia |  |  |
|                            | Batch Settings Summary         |                  |                 |                 |  |  |
|                            | Processing order:              |                  |                 |                 |  |  |
| Connection                 | Sequential                     |                  |                 |                 |  |  |
| Server:<br>ALMSTRG310      | Transaction mode:              |                  |                 |                 |  |  |
|                            | All in one transaction         |                  |                 |                 |  |  |
| Connection:                | Dimension errors:<br>(Default) |                  |                 |                 |  |  |
| ALMS I RG3 I0\Quantumuser  |                                |                  |                 |                 |  |  |
| View connection properties | Dimension key error log path : |                  |                 |                 |  |  |
| Progress                   | (Default)                      |                  |                 |                 |  |  |
|                            | Process affected objects:      |                  |                 |                 |  |  |
| неаду                      | Do not process                 |                  |                 |                 |  |  |
| .05.                       |                                |                  |                 |                 |  |  |
|                            |                                |                  |                 |                 |  |  |
| OK Cancel                  |                                |                  |                 |                 |  |  |
|                            |                                |                  |                 |                 |  |  |

17. Once complete and no errors are reported close windows and then test ARA website functionality.